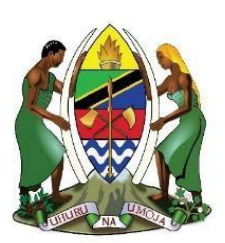

# OFISI YA RAIS TAWALA ZA MIKOA NA SERIKALI ZA MITAA

# Mfumo wa Wajasiriamali Wadogo **Tanzania**

Mwongozo kwa Mtumiaji

TOLEO LA PILI- USAJILI (WATUMIAJI WA NJE)

## Maelezo ya nyaraka

| Jina la nyaraka | Muongozo kwa watumiaji <i>Mfumo wa</i><br>Wajasiriamali Wadogo (Watumiaji wa nje) |
|-----------------|-----------------------------------------------------------------------------------|
| Aina ya nyaraka | Muongozo kwa watumiaji                                                            |
|                 |                                                                                   |

# Kudhibiti matoleo ya nyaraka

| Toleo | Tarehe           | Maelezo ya ubadilishwaji |
|-------|------------------|--------------------------|
| 1.0   | 12 April 2020    | Mfumo toleo la kwanza    |
| 2.0   | 02 February 2021 | Maboresho ya mfumo       |
|       |                  |                          |

# Yaliyomo

| UTAN  | NGULIZI                                    | .4 |
|-------|--------------------------------------------|----|
| JINSI | YA KUJISAJILI                              | .5 |
| 1.    | KUPITIA MTANDAO WA TAMISEMI                | .5 |
| 2.    | KUTUMIA SIMU JANJA YA MKONONI (MOBILE APP) | 10 |

## UTANGULIZI

Mfumo wa usajili wa wafanyabiashara wadogo umegawanyika katika sehemu mbili:

- i. Mfanya biashara mdogo unaweza ukaenda kwenye mtandao wa www.tamisemi.go.tz na kujisajili mwenyewe
- ii. Ukatumia simu janja ya mkononi kupakua App inayoitwa machinga na kuweza kujisajili mwenyewe

Baada ya kujisajili utapokea kwenye simu yako ujumbe mfupi wenye namba ya malipo kwa ajili ya kulipia kupitia mfumo wa malipo wa serikali. Baada ya malipo utapokea ujumbe mfupi kwenye simu yako inayosema uende ukachukue kitambulisho chako.

Kwa wale wafanyabiashara wadogo ambao hawatakuwa na uwezo wa kujisajili wenyewe wataweza kusaidiwa na maafisa wa TAMISEMI ili waweze kusajiliwa.

Kuna njia tatu za kujisajili ambazo ni kwa kutumia kitambulisho cha Taifa au Leseni ya udereva na kama hauna hivyo vyote unaweza kujisajili kwa kujaza form kwenye mtandao na kujipiga picha kupitia simu janja ya mkononi.

## JINSI YA KUJISAJILI

## 1. KUPITIA MTANDAO WA TAMISEMI

I. Nenda kwenye mtandao fungua kivinjari (browser) andika www.tamisemi.go.tz, peruzi kwenye tovuti kutafuta usajili wa wamachinga, bofya hapo.

Utafunguka ukurasa kwa ajili ya usajili, bofya "Omba kitambulisho kipya"

| 🙎 TAMISEMI | E MFUMO WA VITAMBULISHO KWA WAFANYABIASHARA WADOGO TANZAN                                                                                                    | IA                                                                                                    |
|------------|----------------------------------------------------------------------------------------------------|----------------------------------------------------------------------------------------------------|
| A Mwanzo   | 📢 Hatua Ya Kupata Kitambulisho                                                                                                    | 📢 Hatua Ya Kupata Kitambulisho                                                                                                    |
|            | <ul> <li>Taarifa za msingi<br/>Unaweza kupata kitambulisho kwa kutumia taarifa mbalimbali kama "namba ya kitambulisho cha<br/>taifa (NIDA) , namba ya Leseni ya udereva au kupandisha picha"</li> <li>kujaza fomu<br/>Fomu hii inakapatika kwa kubofya kitufe cha kijani kilichoandikwa (Omba Kitambulisho Kipya) ili<br/>kupata fomu ya kujaza pamoja na kusibitisha taarifa zako. Baada ya kujaza taarifa na kusibitisha<br/>utawasilisha maombi.</li> </ul> | <ul> <li>3 Kufanya Malipo</li> <li>Baada ya kuwasilisha maombi utapata ujumbe wenye namba ya malipo pamoja na kiasi cha kulipia<br/>ambacho ni shiling elfu ishirini (20,000) Tu. Baada ya malipo utapata ujumbe unaoonyesha malipo<br/>yako.</li> <li>4 Kupokea kitambulisho</li> <li>Utapata kitambulisho kulingana na utaratibu utakaopangwa na halimashauri husika</li> </ul> |
|            | Hatua Mbalimbali<br>Omba Kitambulisho kipya<br>Taarifa ya Maombi yako<br>Taarifa ya Malipo yako                                                                                                    |                                                                                                    |

II. Kama una kitambulisho cha taifa weka namba ya kitambulisho kisha bofya "tafuta"

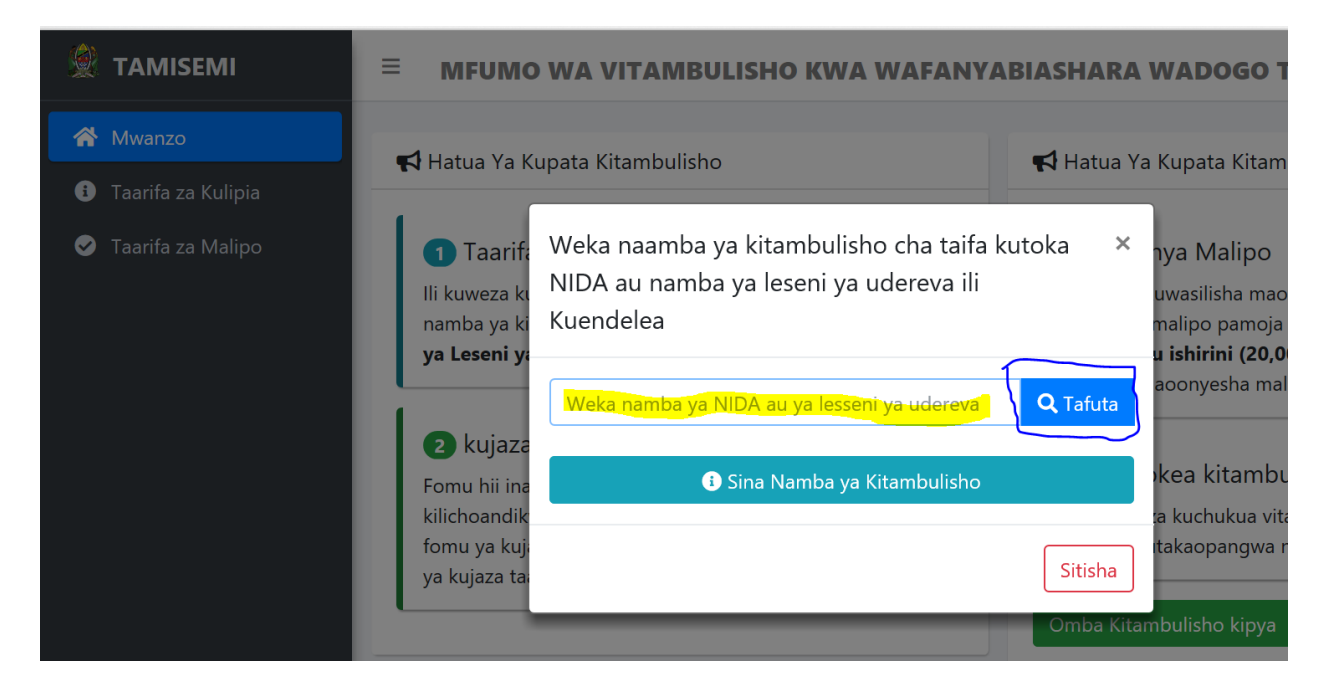

III. Taarifa zako binafsi zitatokea, jaza taarifa za biashara kwa usahihi kisha bofya "wasilisha maombi"

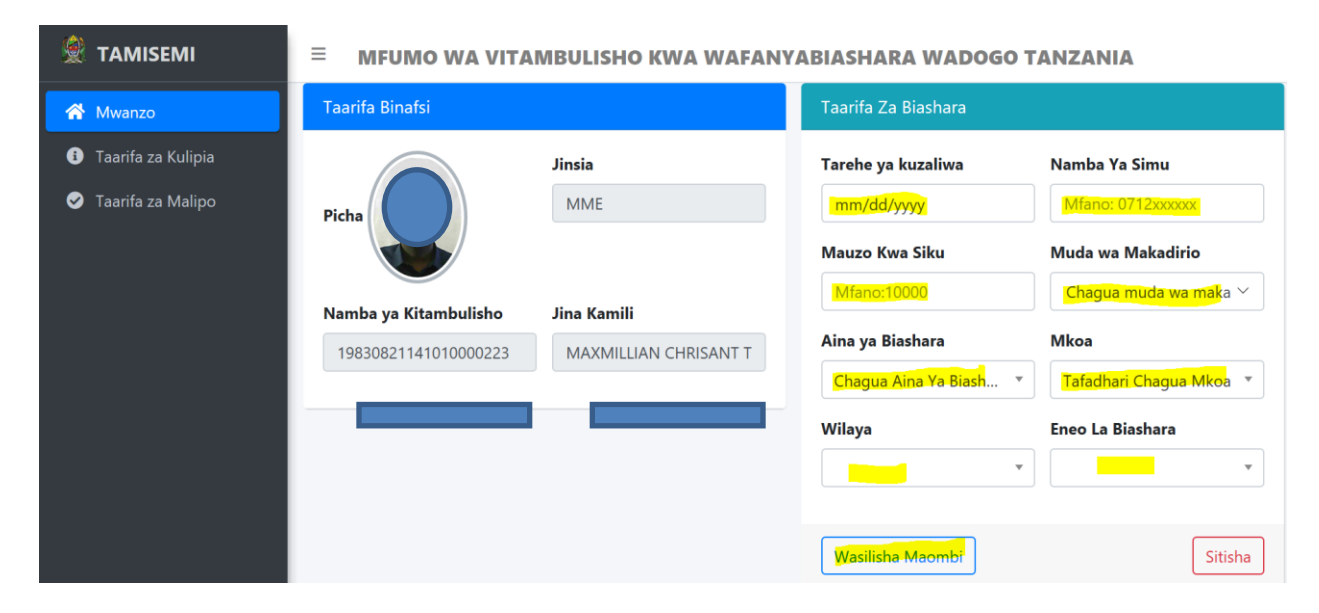

IV. Kama hauna kitambulisho cha taifa au leseni ya udereva bofya "Omba kitambulisho kipya" kisha bofya "Sina namba ya kitambulisho"

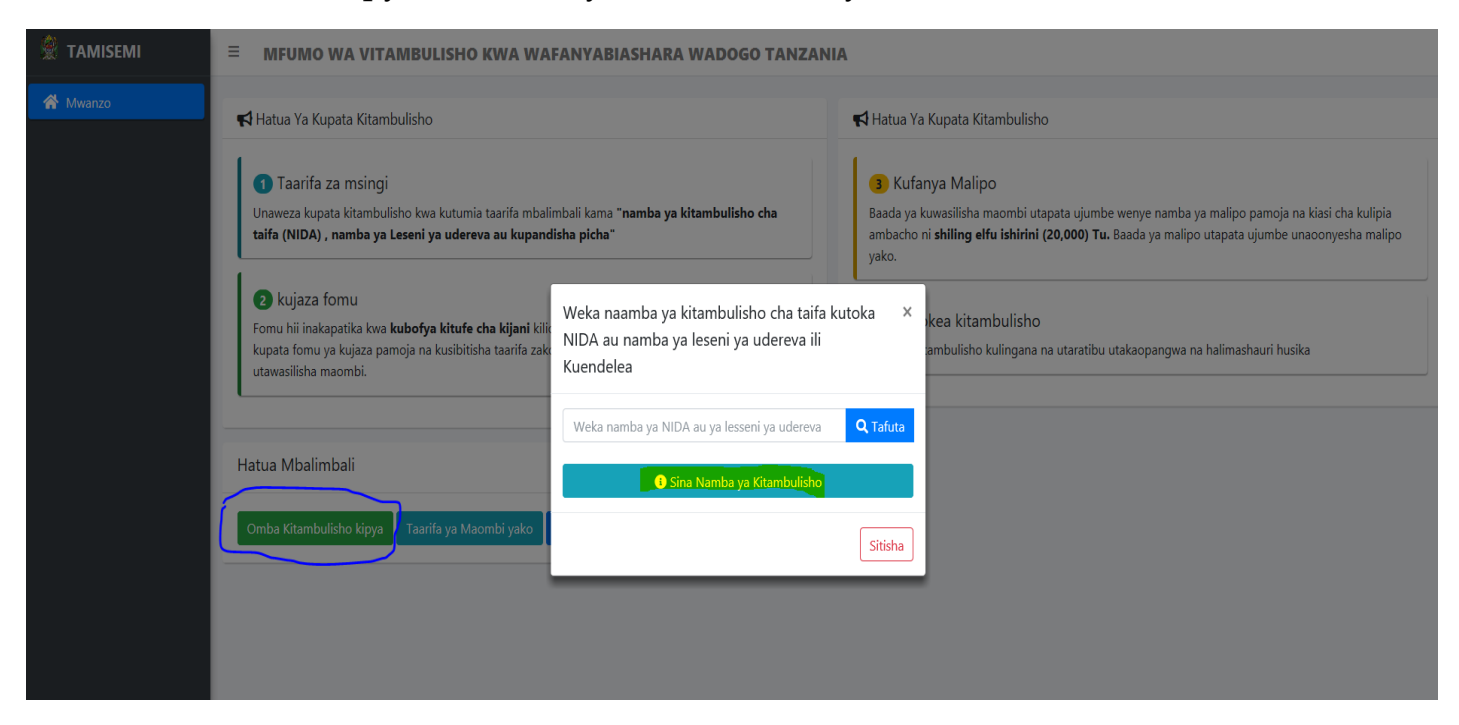

V. Jaza taarifa zako kwenye fomu, weka picha yako kwa kubofya browse kisha bofya "wasilisha maombi"

| ■ MFUMO WA VITAMBUL                                                  | Fomu ya Maombi ya Kitambulisho                         | ×                                             | -                                                                                          |
|----------------------------------------------------------------------|--------------------------------------------------------|-----------------------------------------------|--------------------------------------------------------------------------------------------|
| Hatua Ya Kupata Kitambulisho                                         | Pandisha Picha<br>Browse                               | Picha 🔲 Hakun                                 |                                                                                            |
| Unaweza kupata kitambulisho kwa<br>taifa (NIDA) , namba ya Leseni ya | Namba ya Simu<br>Mfano: 0712:0000x                     | Jina la Mwanzo<br>Weka Jina la Mwanzo         | pata ujumbe wenye namba ya malipo pamo<br><b>20,000) Tu.</b> Baada ya malipo utapata ujumb |
| 2 kujaza fomu<br>Fomu hii inakapatika kwa kubofya                    | Jina la Kati<br>Weka Jina la Kati                      | Jina la Mwisho<br>Weka Jina la Mwisho         |                                                                                            |
| kupata fomu ya kujaza pamoja na k<br>utawasilisha maombi.            | Jinsia<br>Chagua Jinsia ~                              | Tarehe ya kuzaliwa<br>mm/dd/yyyy              | a utaratibu utakaopangwa na halimashauri h                                                 |
| Hatua Mbalimbali                                                     | Kiasi cha Makadirio<br><mark>Weka mauzo ya siku</mark> | Muda wa Makadirio<br>Chagua muda wa makadirio |                                                                                            |
| Omba Kitambulisho kipya Taarifi                                      | Aina ya Biashara<br>Chagua Aina Ya Biashara 🔹          | Mkoa<br>Tafadhari Chagua Mkoa 🔹 👻             |                                                                                            |
|                                                                      | Wilaya                                                 | Eneo La Biashara                              |                                                                                            |
|                                                                      | Wasilisha Maombi                                       | Sitisha                                       |                                                                                            |
|                                                                      |                                                        |                                               |                                                                                            |

## Muhimu:

Baada ya kuwasilisha maombi utatumiwa namba ya kumbukumbu ambayo inabidi uitunze kwa sababu utaitumia kujua taarifa za maombi na malipo yako. Pia baada ya kuwasilisha maombi utatumiwa ujumbe mfupi wenye bili yako na namba ya malipo kwa ajili ya kufanya malipo kupitia mfumo wa malipo wa serilaki

VI. Kujua taarifa za maombi au malipo yako bofya "Taarifa ya maombi yako" au "Taarifa ya malipo yako"

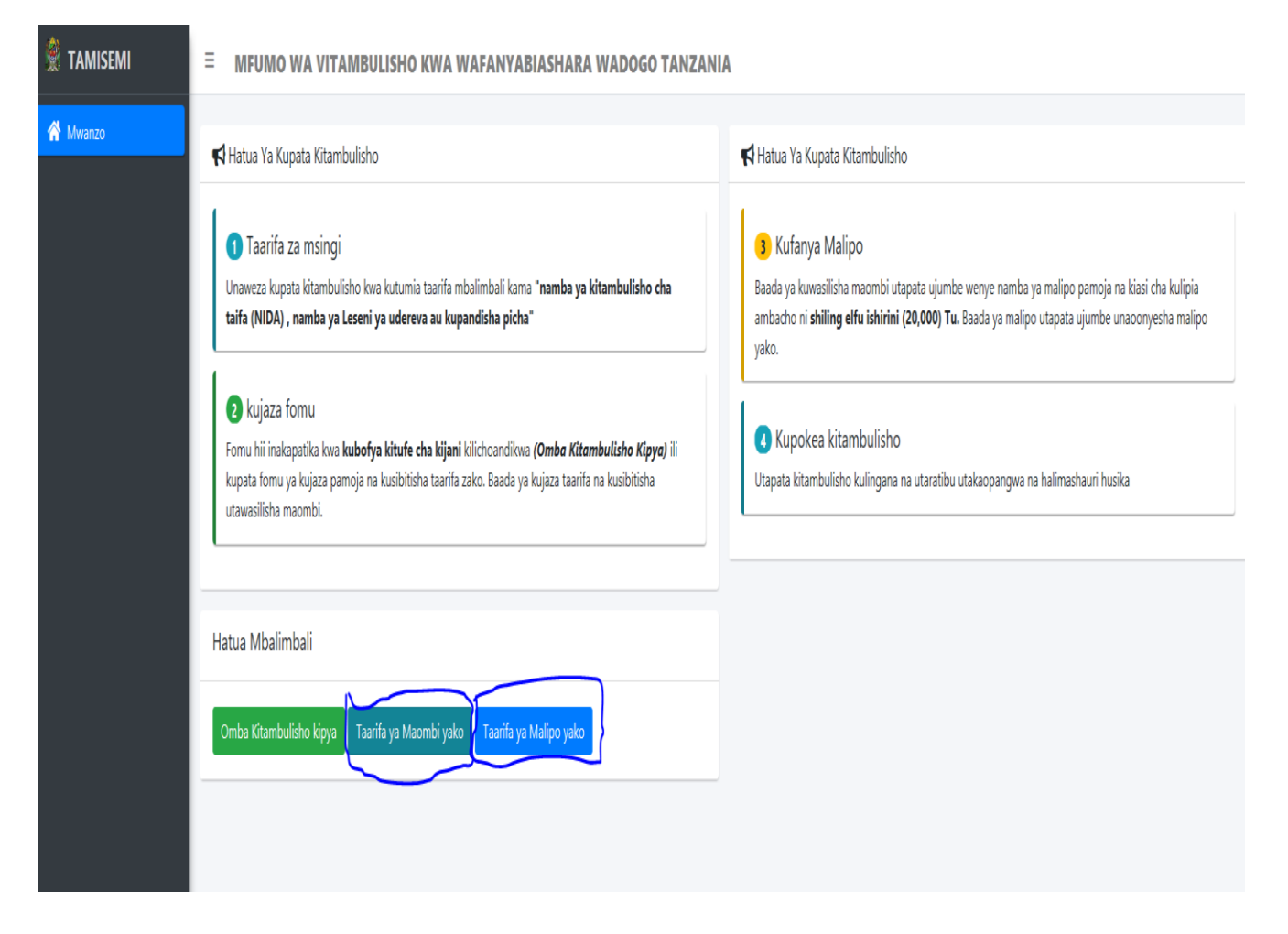

# VII. Weka namba ya kumbukumbu kisha bofya "Tafuta"

| 🗶 TAMISEMI | ≡ MFUMO WA VITAMBULISHO KWA WAFANYABIASHARA WADOGO TANZANIA                                                    |
|------------|----------------------------------------------------------------------------------------------------|
| A Mwanzo   | Jinsi ya kupata taarifa za Kufanya malipo                                                                      |
|            | (Muhimu)                                                                                                    |
|            | Kupata taarifa za kulipia ingiza namba ya maombi uliopewa wakati unawasilisha maombi ya kuomba<br>kitambulisho |
|            | 564549                                                                                                    |
|            |                                                                                                    |
|            |                                                                                                    |
|            |                                                                                                    |

| (Muhimu)       Kugat atarifa za kulipia ingiza namba ya maombi uliopewa wakati unawasilisha maombi ya kuomba kitambulisho       Mdugu HAMIDU MAJALLAH ATHUMANI       Maombi yako ya Kitambulisho cha wafanyabiashara na watoa huduma wadogo tarehe         564544       Tafuta       D/O1/2021       Maombi yako Bado hayajalipiwa         Taarifa ya malipo       991840221827       Maia cha Malipo       991840221827         Kiasi cha Malipo       20000       20000       Maia cha Malipo |                |                                                | Taarita za malipo                                                                                                    | 0 | 🜒 Jinsi ya kupata taarifa za Kufanya malipo                                                                                          |
|----------------------------------------------------------------------------------------------------|----------------|------------------------------------------------|----------------------------------------------------------------------------------------------------|---|----------------------------------------------------------------------------------------------------|
| Namba za Malipo         991840221827           Kiasi cha Malipo         2000                                                                                                    | go yalipokelew | ANI<br>fanyabiashara na watoa huduma wadogo ya | <ul> <li>Ndugu HAMIDU MAJALLAH ATHUMA</li> <li>Maombi yako ya Kitambulisho cha wafa<br/>tarehe</li> <li>20/01/2021</li> <li>Maombi yako Bado hayajalipiwa</li> <li>Taarifa ya malipo</li> </ul> |   | (Muhimu)<br>Kupata taarifa za kulipia ingiza namba ya maombi uliopewa wakati unawasilisha maombi ya kuomba<br>kitambulisho<br>564544 |
| Kiasi cha Malipo 20000                                                                                                    |                | 991840221827                                   | Namba za Malipo                                                                                                    |   |                                                                                                    |
|                                                                                                    |                | 20000                                          | Kiasi cha Malipo                                                                                                    |   |                                                                                                    |
| Lipia mapema ili upate kitambulisho chako.                                                                                                    |                | hako.                                          | Lipia mapema ili upate kitambulisho ch                                                                                                    |   |                                                                                                    |
| Asante.                                                                                                    |                |                                                | Asante.                                                                                                    |   |                                                                                                    |

#### 2. KUTUMIA SIMU JANJA YA MKONONI (MOBILE APP)

i. Kwa watumiaji wa simu aina ya "Adroid", nenda kwenye sehemu ya kuhifadhi mifumo mbalimbali ya simu "Appstore" pakua mfumo "application" unaitwa machinga, ikishamaliza kupakuwa na kuwepo kwenye simu yako, ifungue kisha bofya "Omba kitambulisho"

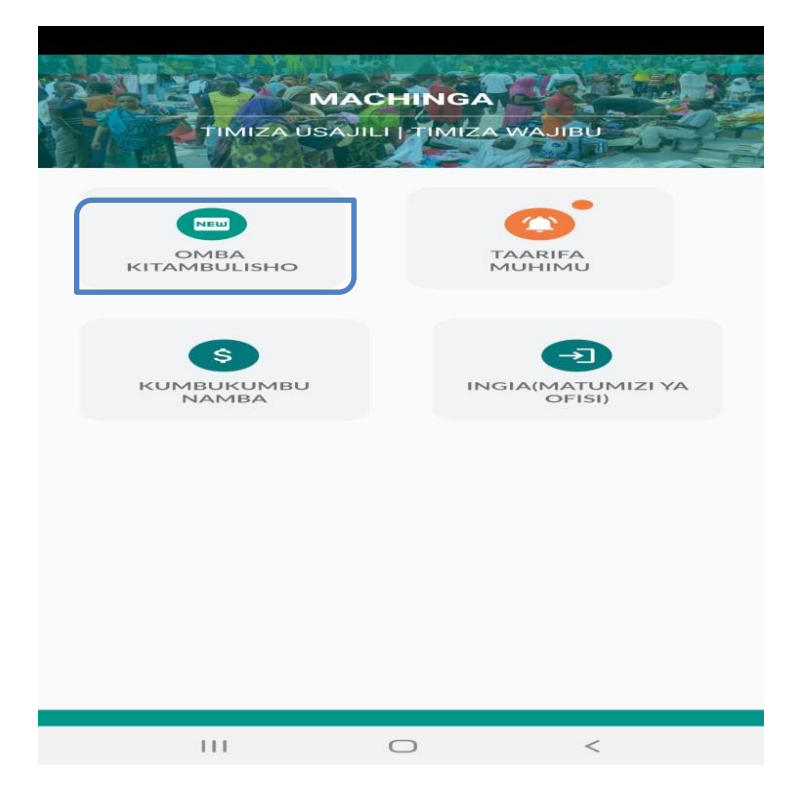

ii. Weka namba yako ya simu kisha bofya "endelea"

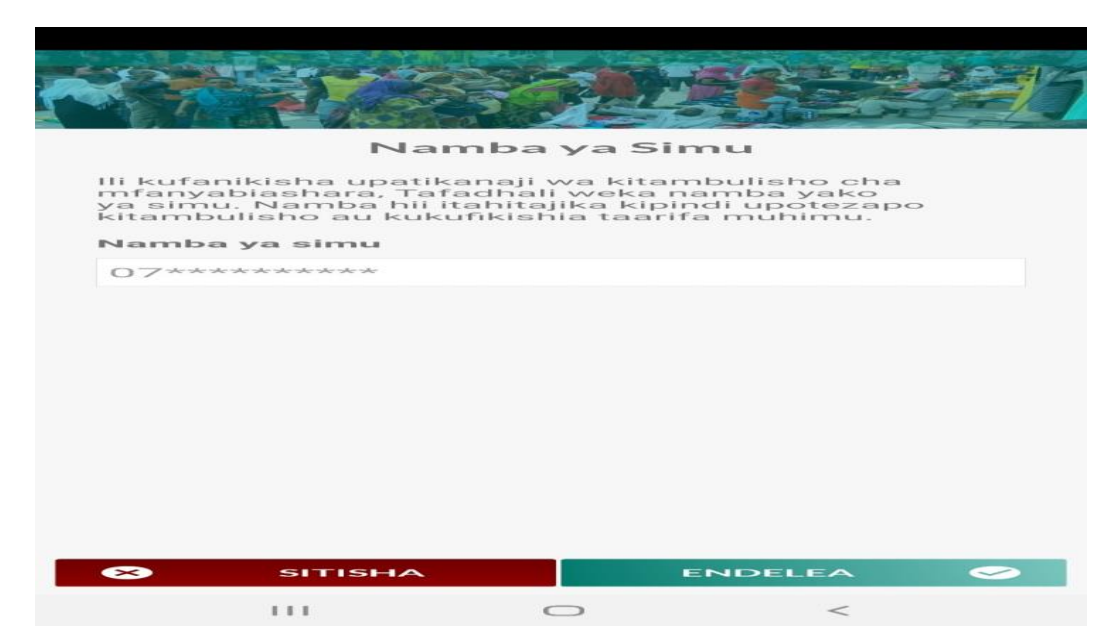

iii. Kama una kitambulisho cha taifa Au leseni ya udereva bofya "Kitambulisho cha taifa" au "leseni ya udereva"

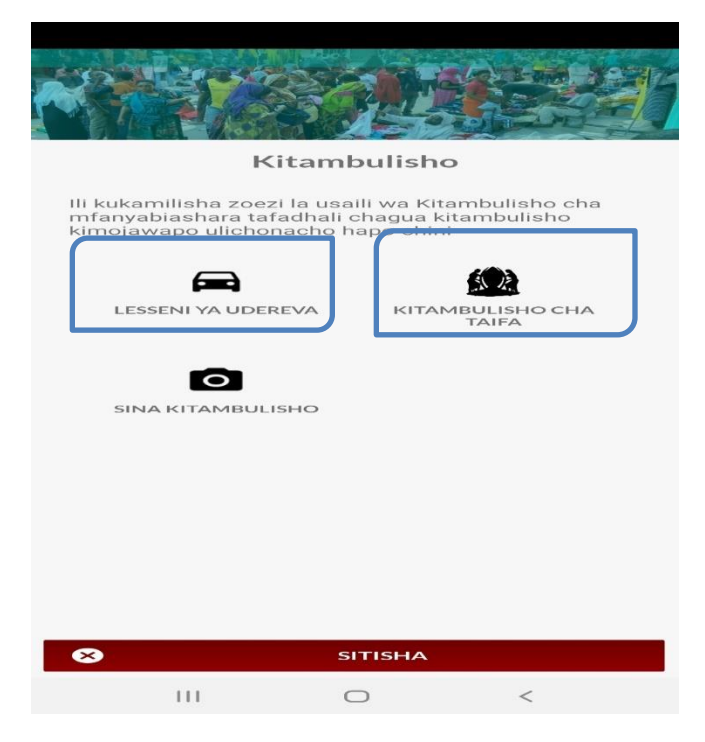

iv. Weka namba ya kitambulisho cha taifa kisha bofya "Endelea"

| Kitambulisho cha taifa                                                                               |
|----------------------------------------------------------------------------------------------------|
| Tafadhali weka namba ya kitambulisho cha taifa<br>hapo chini kuendelea na usajili wa mfanyabiashara. |
| Namba ya NIDA                                                                                        |
|                                                                                                    |
|                                                                                                    |
|                                                                                                    |
|                                                                                                    |
|                                                                                                    |
|                                                                                                    |
|                                                                                                    |
|                                                                                                    |
|                                                                                                    |
|                                                                                                    |
|                                                                                                    |
| 🗴 SITISHA ENDELEA 🥪                                                                                  |
| III O <                                                                                              |

v. Taarifa zako binafsi zitatokea, kisha bofya "Endelea"

| NA YOM                          |          |        |
|---------------------------------|----------|--------|
| Taarifa za A                    | wali     |        |
| Jina la kwanza                  |          |        |
| $\sim$                          |          |        |
| Jina la kati                    |          |        |
| EDGAR                           |          |        |
| Jina la Ukoo                    |          |        |
| ĸ                               |          |        |
| Tarehe ya Kuzaliwa :: Siku/Mwe: | zi/Mwaka |        |
| 1984-08-24                      |          |        |
| Jinsia                          |          |        |
| MKE                             |          | -      |
|                                 |          |        |
| 🗴 SITISHA                       | ENDELEA  | $\sim$ |
| III O                           | <        |        |

vi. Chagua "mkoa uliopo", "wilaya uliyopo" na "eneo la biashara" kisha bofya "endelea"

|                          |          |             | 1 |
|--------------------------|----------|-------------|---|
| NO A CONST               |          |             |   |
| MARDER                   |          | <b>BOUR</b> | 9 |
| Eneo la                  | Biashara |             |   |
| Mkoa uliopo              |          |             |   |
| DODOMA                   |          | -           |   |
| Wilaya uliyopo           |          |             |   |
| BAHI                     |          | ~           |   |
| Eneo la Biashara / Hudur | na       |             |   |
| ILINDI                   |          | -           |   |
|                          |          |             |   |
|                          |          |             |   |
|                          |          |             |   |
|                          |          |             |   |
|                          |          |             |   |
|                          |          |             |   |
|                          |          |             |   |
|                          |          |             |   |
| SITISHA                  | END      |             |   |
| 111                      | 0        | <           |   |

vii. Chagua "aina ya biashara", "muda wa makadirio" na"mauzo" kisha bofya "endelea"

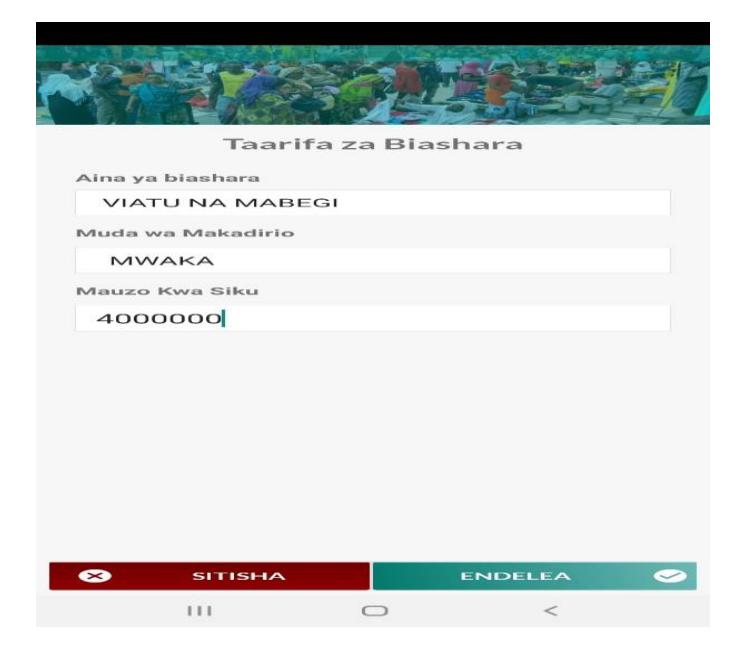

viii. Taarifa zako zote zitajitokeza kisha bofya "Endelea"

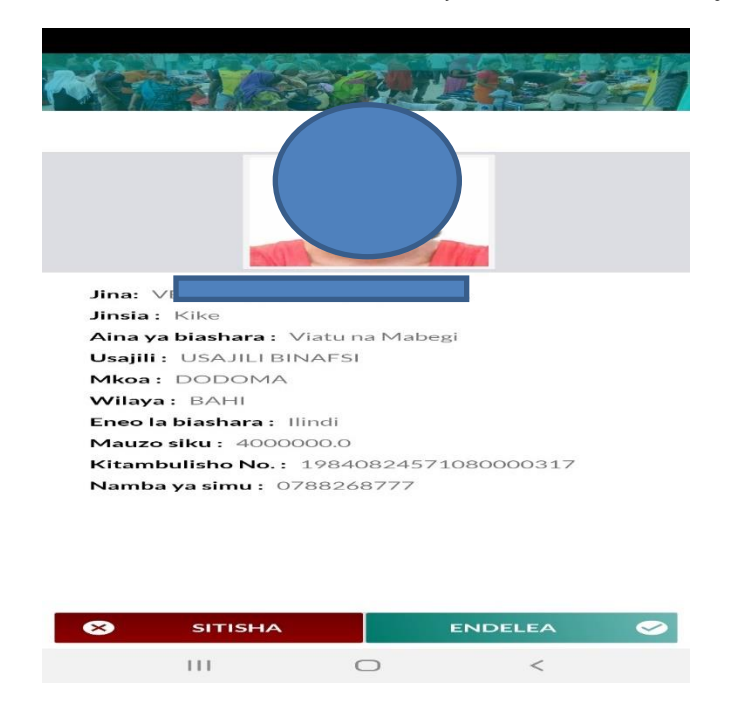

#### Muhimu:

Baada ya kuwasilisha maombi utatumiwa namba ya kumbukumbu ambayo inabidi uitunze kwa sababu utaitumia kujua taarifa za maombi na malipo yako. Pia baada ya kuwasilisha maombi utatumiwa ujumbe mfupi wenye bili yako na namba ya malipo kwa ajili ya kufanya malipo kupitia mfumo wa malipo wa serilaki

| NAMBA<br>Ombi lako la usajili<br>cha mfanyabiashai<br>akuweka mahali<br>chini. | YA KUMBU<br>kwa ajili ya kup<br>ra limeshapokel<br>salama namba y | JKUMBU<br>aata kitambulii<br>ea. Tafadhali<br>au uhibitiisho | sho<br>nakili<br>hapo |
|--------------------------------------------------------------------------------|-------------------------------------------------------------------|--------------------------------------------------------------|-----------------------|
| 111                                                                            | AHSANTE                                                           | <                                                            | Ø                     |

Kama hauna kitambulisho cha taifa au leseni ya udereva, bofya "sina kitambulisho"

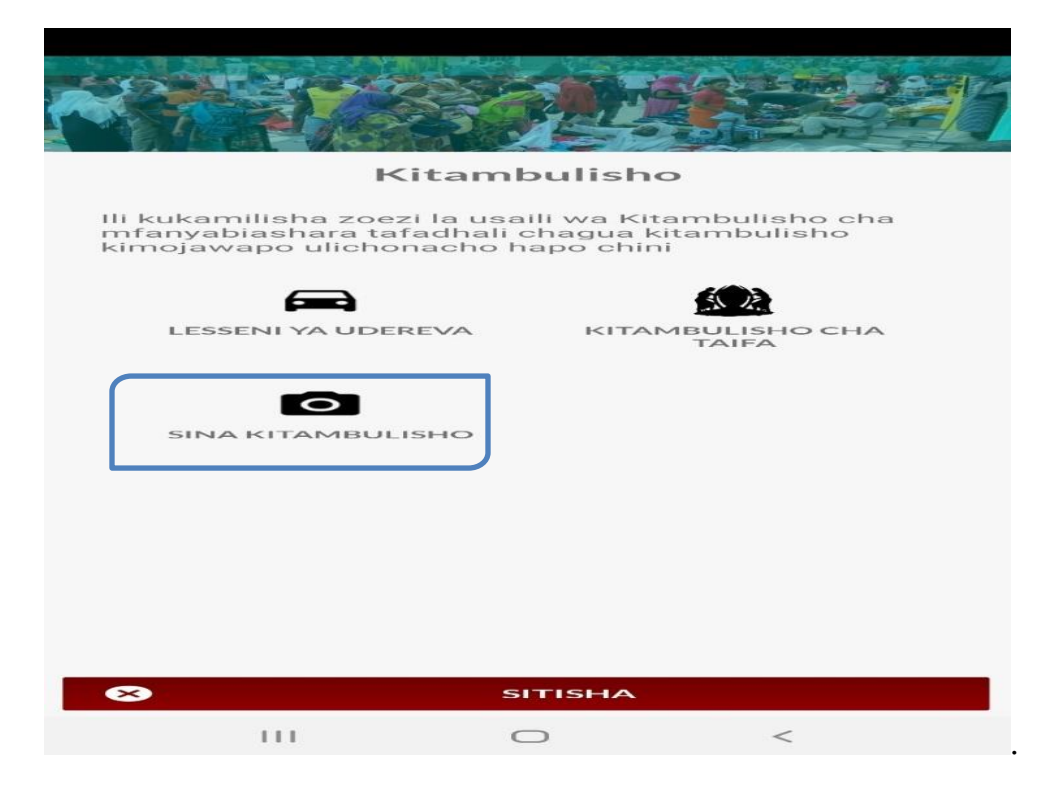

i. Bofya "endelea", jipige picha yako vizuri kisha bofya "endelea"

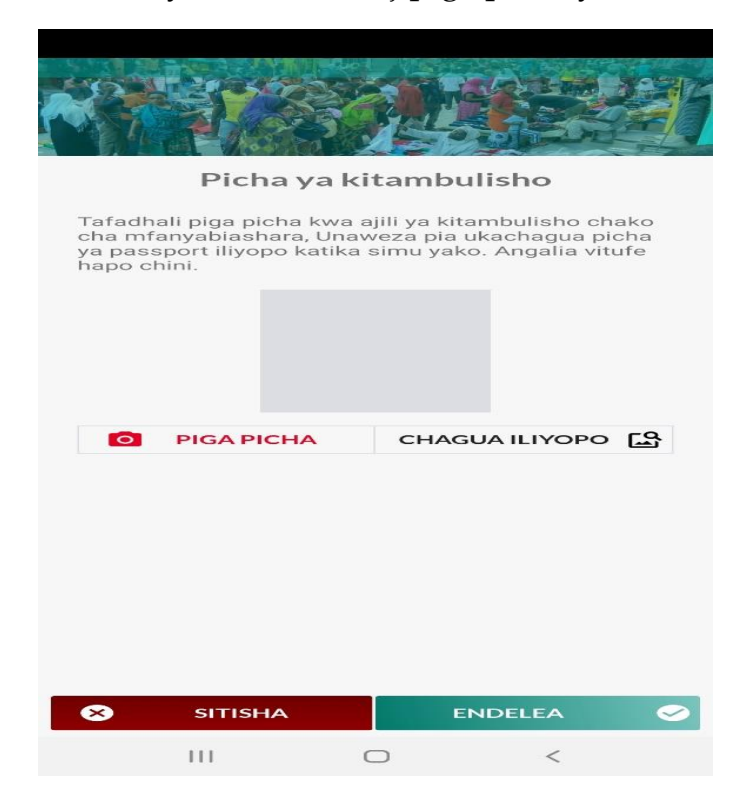

ii. Jaza taarifa zako kwenye form kisha bofya endelea. Endelea na taratibu kama zile zilizoelezewa hapo juu

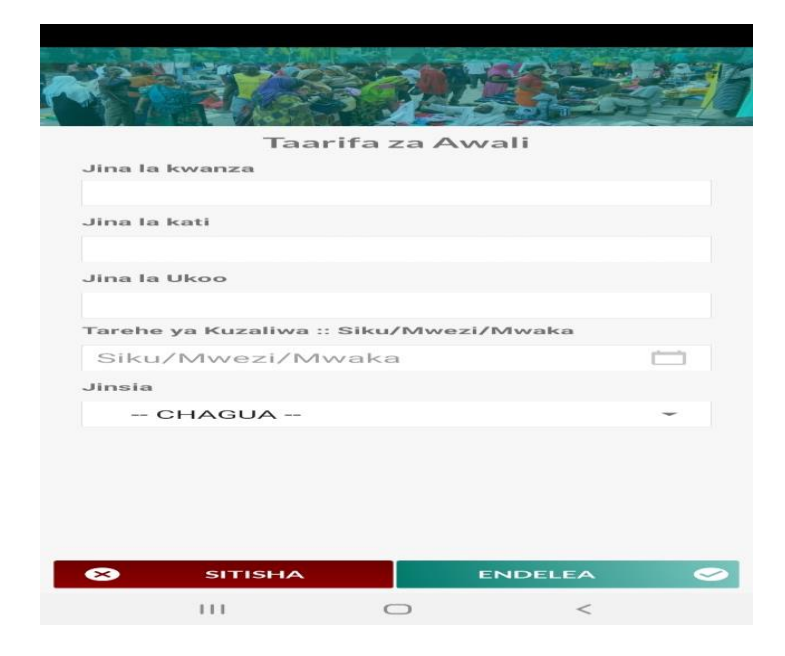

iii. Kuangalia taarifa za maombi yako bofya "kumbukumbu namba"

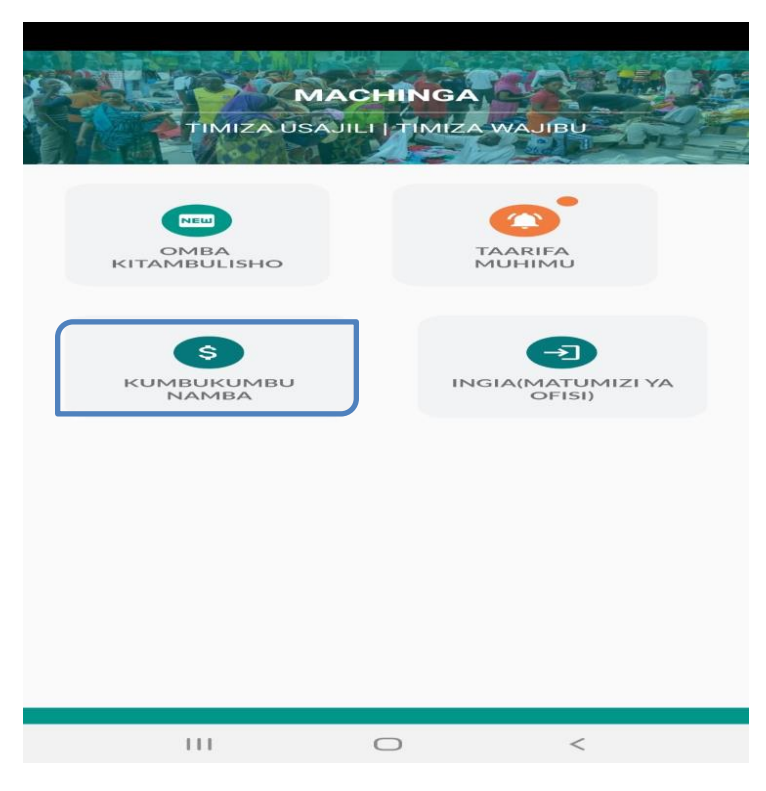

iv. Weka Namba ya kumbukumbu ya maombi kisha bofya "Angalia"

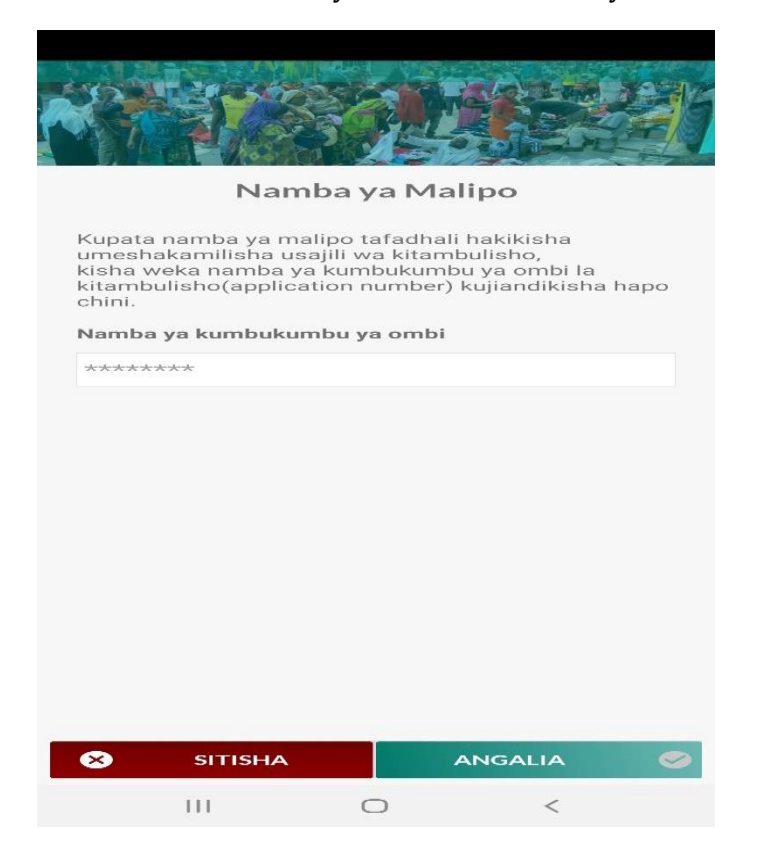

v. Taarifa zako za maombi zitajitokeza

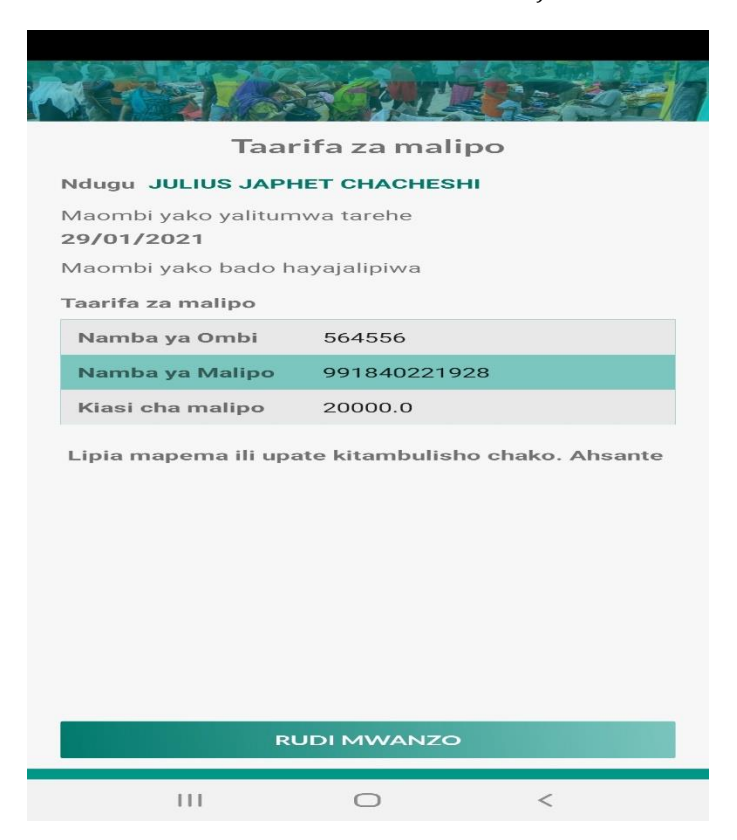

**MWISHO**